# **Energía Solar**

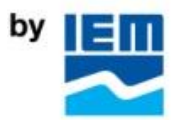

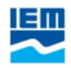

#### Instalación

Uno de los grandes beneficios que Energía Solar te ofrece es la posibilidad para monitorear la producción de energía de tu sistema de paneles solares en tiempo real desde cualquier parte del mundo a través de tu tu navegador web, la app para iOs o Android. A continuación te enseñamos cómo utilizarla.

El día de tu instalación, el técnico registrará tu servicio en MyEnlighten que te permitirá acceder a tu información desde cualquier dispositivo. Recibirás un correo de bienvenida para configurar tus credenciales.

| e Enlighten                                                                                                    |
|----------------------------------------------------------------------------------------------------|
| Bienvenido a Enphase Enlighten®.                                                                                                    |
| Estimado/a                                                                                                    |
| ¡Enhorabuena! Ya dispone de acceso a Enlighten.                                                                                               |
| Active su cuenta ahora.                                                                                                    |
| ¡Bienvenido!                                                                                                    |
| El equipo de Enphase                                                                                                    |
| Actualice su libreta de direcciones                                                                                                    |
| Añada donotreply@enphaseenergy.com para garantizar que reciba futuros emails de Enlighten.                                                    |
| Todas las marcas comerciales son propiedad de sus respectivos propietarios.<br>©2008-2017 Enphase Energy, Inc. Todos los derechos reservados. |
| Esta es una notificación de un sistema automatizado de Enphase Energy Inc.,<br>1420 N. McDowell Rivel : Refelume: CA 94954 EE 1111            |

Da clic en Active su cuenta ahora para ser dirigido a la página donde se confirmarán tus

credenciales.

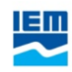

| Enlighten |                                                                                                    | Idioma 👻 |
|-----------|----------------------------------------------------------------------------------------------------|----------|
|           |                                                                                                    |          |
|           | Activar cuenta                                                                                                    |          |
|           | Su contraseña debe contar con una extensión<br>mínima de seis caracteres; además, debe contener<br>al menos un número o carácter especial y no<br>puede ser la misma que su dirección de email. |          |
|           | Dirección de email actual del archivo:<br>mfcortes@telmex.com                                                                                                    |          |
|           | Introduzca la nueva contraseña:                                                                                                    |          |
|           | Confirme la nueva contraseña:                                                                                                    |          |
|           | Confirmo que he leido y acepto la Política de privacidad y las<br>Condiciones de servicio de Enphase.                                                                                           |          |
|           | Activar cuenta                                                                                                    |          |
| -         |                                                                                                    |          |

ENPHASE. ©2008-2017 Enphase Energy Inc. Todos los derechos reservados. Privacidad | Términos

Introduce la contraseña deseada para tu cuenta, confírmala y marca la casilla correspondiente a *Políticas de privacidad y condiciones del servicio* y después da clic en *Activar cuenta*. Con este último paso tu cuenta se ha creado y podrás comenzar a monitorear tu servicio.

Existen tres maneras de monitorear, consultar información y verificar el funcionamiento de tus paneles solares:

1. Mediante la página web disponible en la dirección:

https://enlighten.enphaseenergy.com/login

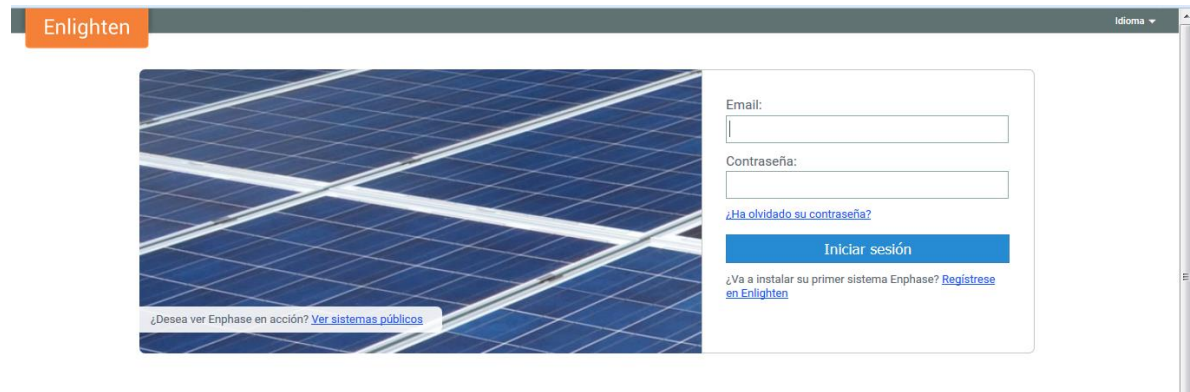

Enlighten es compatible con los siguientes navegadores: Chrome 44 o superior, Firefox 41 o superior, Internet Explorer 11, Microsoft Edge para Windows y Safari 8 o superior. Las cookies deben estar habilitadas.

2. A través de la App MyEnlighten para Android, disponible en la Play Store a través del

siguiente enlace:

https://play.google.com/store/apps/details?id=com.enphaseenergy.myenlighten

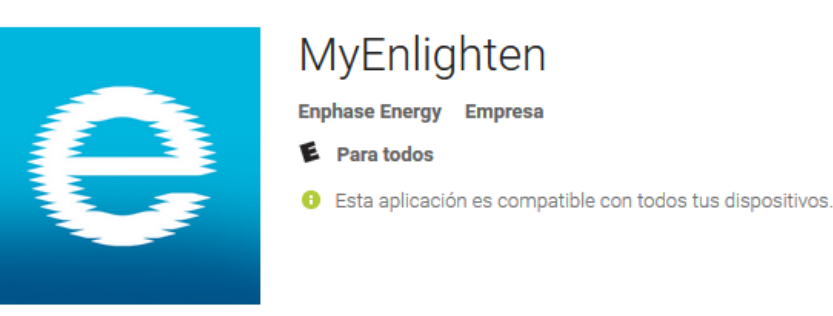

3. Usando la App MyEnlighten para iOS, disponible en la App Store a través del siguiente

enlace: https://itunes.apple.com/us/app/myenlighten/id787415770?l=es&mt=8

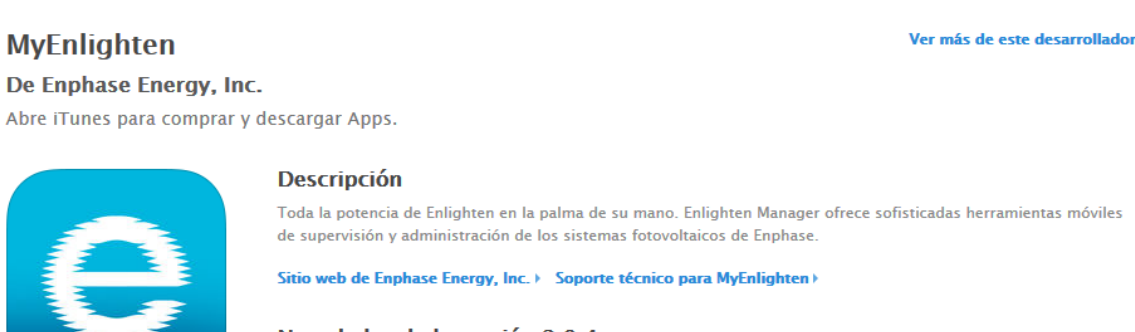

Novedades de la versión 2.0.4 Varias mejoras y correcciones de errores.

## Uso en dispositivos de pantalla grande (PCs y Tabletas)

Una vez que hayas descargado en instalado la App o accedido a la página web deberás iniciar sesión utilizando el mismo correo electrónico y contraseña que registraste anteriormente.

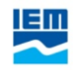

| Enlighten                                                                                                    |                                                                                                    | Idioma 🛩 🥻        |
|----------------------------------------------------------------------------------------------------|----------------------------------------------------------------------------------------------------|-------------------|
| Lossa ver Enphase en acción? Ver sistemas públicas                                                                                                    | Email:  Contraseña:  Ata olvidado su contraseña?  Iniciar sesión  Va a instalar su primer sistema Enphase? <u>Registrese</u> en Enlighten                              | E                 |
| Enlighten es compatible con los siguientes navegadores: Chrome 44 o superior, Firefox 41 o superior, internet Exp<br>cookies deben estar habilitadas.<br>Acceederás a la pantalla principal y en la parte superior tend<br>funcionamiento del sistema: su estado actual, el tiempo tra<br>de los datos y la información de la última producción repor<br>hora) | lorer 11, Microsoft Edge para Windows y Safari 8 o superior. Las<br>Irás información sobre el<br>anscurrido desde la última actual<br>tada por el sistema (con cantida | lización<br>d y   |
| Jeg MyEnlighten                                                                                                    |                                                                                                    | Ayuda 🔋           |
|                                                                                                    | nbre del sistema                                                                                                    |                   |
| Normal Última actualización de los datos Hace 3 minutos Últ                                                                                                    | imo 0,04 kilovatios (10:15)                                                                                                    | Última producción |

| Estado del sistema | escripción general | Producción R | ortes                         |
|--------------------|--------------------|--------------|-------------------------------|
| E                  | nergía 🛗 Meses     | Días O Horas | Última actualización de datos |

NOTA: En caso que el estado del sistema reporte un mensaje distinto a "Normal" o la última actualización de los datos o el último momento de generación haya sido hace más de 48 horas, consulta a uno de nuestros asesores marcando al 01 800 123 9898.

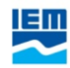

La información de tu sistema se divide en tres secciones:

- 1. Descripción general: Muestra cómo se ha comportado tu sistema el día de hoy.
- 2. Producción: Permite comparar la eficiencia del sistema en periodos definidos.
- 3. Reportes: Genera reportes en PDF del comportamiento de tu sistema en periodos definidos.

#### Sección Descripción general:

En esta pestaña encontrarás la información instantánea y a detalle de los últimos tres días.

Se mostrará una imagen que muestra la potencia de generación instantánea de cada uno de tus paneles mediante un código de colores: Entre más claro el color, mayor será la potencia de generación. De esta manera, los paneles se mostrarán en un azul obscuro durante la noche o en condiciones de nubosidad y azul claro cuando la producción se encuentre en su punto óptimo.

NOTA: En caso que detectes que uno de tus paneles está generando de manera consistente menos energía que el resto, contacta a uno de nuestros asesores marcando al 01 800 123 9898.

En esta pestaña también se muestra la producción de energía máxima alcanzada por el sistema durante el día así como la energía acumulada hasta el momento. También muestra una gráfica con la producción de energía alcanzada por el sistema a lo largo del día.

Por último, en la parte inferior se muestran los *Detalles del sistema* que te dan información sobre tu sistema y tu instalador. Esta información incluye el tamaño de tu sistema, la marca de tus paneles, la fecha de instalación y nuestra información de contacto.

Ejemplo de la sección Descripción general:

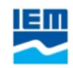

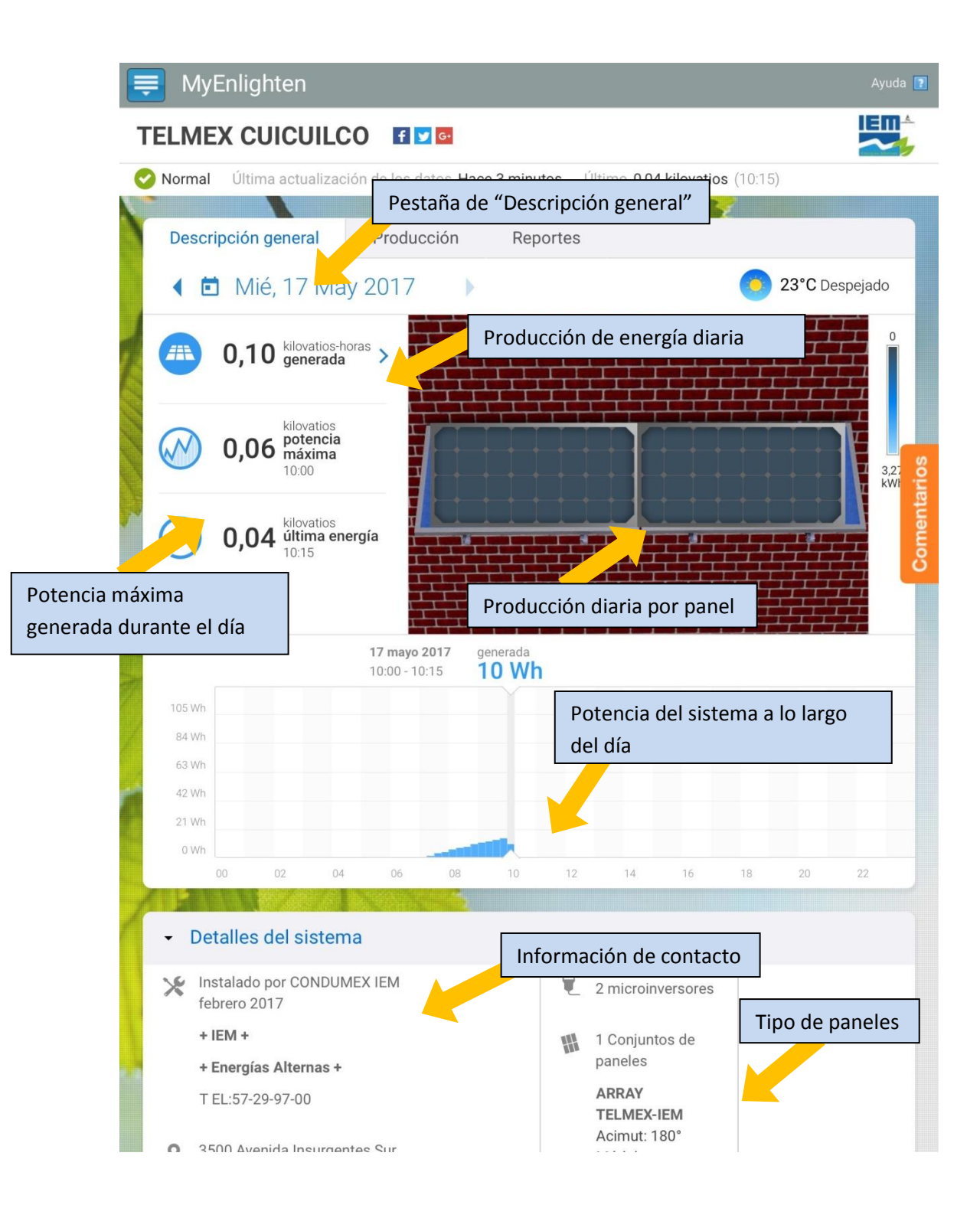

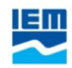

#### Sección Producción:

En esta pestaña podrás conocer el desempeño de tu sistema a lo largo del tiempo, podrás elegir si deseas visualizar la energía generada por horas, días o meses, así como seleccionar que esta información se muestre como una gráfica de barras o como un mapa de calor. Selecciona cualquier punto de la gráfica para obtener detalles sobre la producción de energía total en el periodo seleccionado.

En la parte inferior encontrarás la producción de energía total junto con su equivalencia en energia, si deseas otros ejemplo de equivalencia, puedes hacerlo dando clic en el ícono de refrescar que se encuentra al lado de la imagen, podrás obtener un comparativo de la energía que has ahorrado por ejemplo en su equivalente a árboles plantados, minutos con una bombilla encendida, la Torre Eiffel encendida o incluso lanzamientos de transbordadores espaciales.

Ejemplo de la sección Producción:

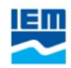

|                                        | MyEnlighten<br>Pestañ                                                                                                    | a de Producción                                                                                                    | Г                                                                                                    | Ayuda                                     |                                         |
|----------------------------------------|----------------------------------------------------------------------------------------------------|----------------------------------------------------------------------------------------------------|----------------------------------------------------------------------------------------------------|-------------------------------------------|-----------------------------------------|
| TELI                                   | MEX COICOIL                                                                                                    | .CO                                                                                                    |                                                                                                    | Mostrar como mapa de                      |                                         |
| 📀 Nor                                  | rmal Última actualiz                                                                                                    | ación de s datos Hace 34 minutos                                                                                                    | Último 0,20 kilov                                                                                             | calor                                     |                                         |
| De                                     | escripción general<br>ergía 🛗 Meses                                                                                                    | Producción Reporte                                                                                                    | 25                                                                                                    |                                           |                                         |
| Selección de periodo de                | 99<br>jue 2 mar 2017<br>e 3 mar 2017<br>b 4 mar 2017<br>b 5 mar 2017                                                                                                    | 10 11                                                                                                    | 12 13                                                                                                    | 14 15                                     |                                         |
| visualización de datos                 | in 6 mar 2017                                                                                                    |                                                                                                    |                                                                                                    | Mostrar como                              | gráfica de barras                       |
| Energía generada<br>durante el periodo | mie 8 mar 2017         jue 9 mar 2017         vie 10 mar 2017         sáb 11 mar 2017         dom 12 mar 2017         lun 13 mar 2017         mar 14 mar 2017         mie 15 mar 2017         vie 10 mar 2017         vie 17 mar 2017         vie 17 mar 2017         vie 17 mar 2017         vie 17 mar 2017         vie 10 mar 2017         vie 10 mar 2017         vie 10 mar 2017         vie 10 mar 2017         vie 10 mar 2017         vie 10 mar 2017         vie 10 mar 2017 | 7 - 12:00 - 12:15                                                                                                    |                                                                                                    | Prod<br>perior                            | eguivalencia de la<br>energía producida |
| Va                                     | lores de la vida útil                                                                                                    | Generación de energía - 17                                                                                                    | marzo 2017                                                                                                    | una capacidad media<br>de 3 vatios-horas. | Botón de cambio<br>de equivalencia      |
|                                        | 233,4<br>kilovatios-horas                                                                                                    |                                                                                                    |                                                                                                    | 🛖 4 🗘                                     |                                         |
|                                        | /h vatios-horas                                                                                                    | La generación y el uso de energía se mide<br>kilovatio-hora (kWh) equivale a 1000 varic<br>que utilizan los proveedores de suministra<br>facturas mensuales. <b>Obtenga más inform</b><br><b>mide la energía</b> . | en en vatios-horas (Wh).<br>os-hora y encarna la unida<br>o de electricidad en las<br>ación acerca de cómo se | Jn<br>ad                                  |                                         |

#### Sección Reportes:

En esta pestaña podrás visualizar, imprimir, descargar o enviar por correo electrónico la información de generación de energía de tu sistema de paneles solares.

Primero deberás seleccionar el periodo que deseas visualizar y tendrás tres opciones:

1. Generación diaria: Te mostrará la generación de energía de tu sistema de paneles solares día a día a lo largo del periodo que definas.

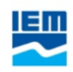

- 2. Generación reciente: Se te enviará un correo electrónico con la generación de energía de tu sistema de paneles solares de la última semana separada en intervalos de 5 minutos.
- 3. Generación mensual: Te mostrará la generación de energía de tu sistema de paneles solares semana por semana durante el mes que selecciones.

Reporte de Generación diaria: Selecciona esta opción en el recuadro de tipos de reporte y después indica el periodo que deseas conocer y da clic en "Ejecutar Reporte".

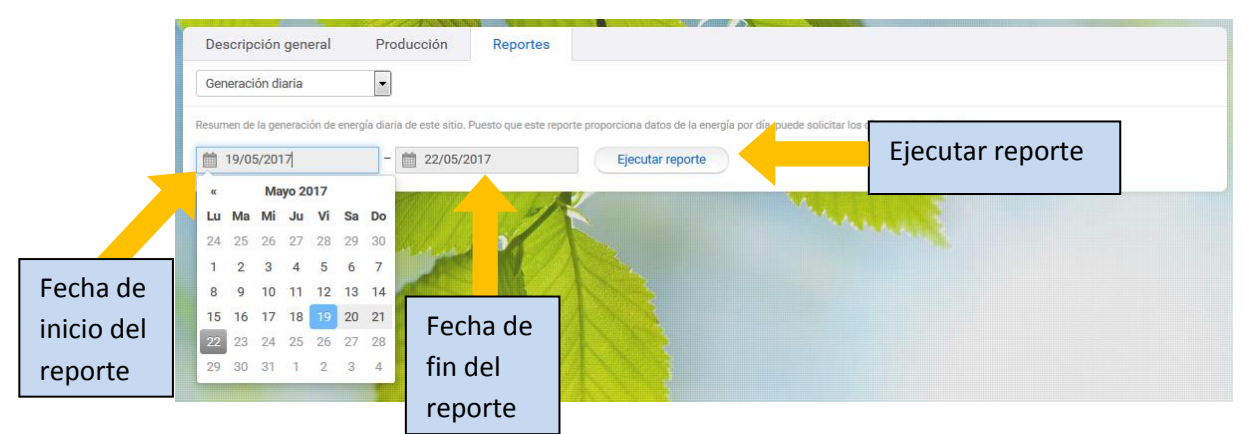

Obtendrás la información de la energía generada cada día en el periodo seleccionado así como el total de energía generada en el mismo.

| Descripción general                | Producción              | Reportes                                                                                                    |                                                                                    |                                                                                                    |                                              |
|------------------------------------|-------------------------|----------------------------------------------------------------------------------------------------|------------------------------------------------------------------------------------|----------------------------------------------------------------------------------------------------|----------------------------------------------|
| Generación diaria                  | •                       |                                                                                                    |                                                                                    |                                                                                                    |                                              |
| Resumen de la generación de energi | a diaria de este sitio. | Puesto que este repo                                                                                                    | rte proporciona datos de la energía                                                | por día, puede solicitar los días que desee has                                                                                                    | sta ayer.                                    |
| 22/04/2017                         | 22/03/2                 | .017                                                                                                    | Ejecutar reporte                                                                   |                                                                                                    |                                              |
|                                    |                         | Generación of<br>TELMEX CUIC<br>Ciudad de México<br>Este reporte resur<br>22/05/2017.<br>Techa/Hon<br>19/05/2017<br>20/05/2017<br>21/05/2017<br>22/05/2017<br>Total | Je energía del sitio UILCO , DF ne la generación de energía dia Energía generación | Generado para VICTOR GUZMAN<br>el 23/05/2017<br>Calorita de sistema desde 19/05/2017 a<br>aria de sistema desde 19/05/2017 a<br>757<br>786<br>911<br>742<br>3196 | Generación<br>por día<br>Generación<br>total |

Reporte de generación reciente: Al seleccionarlo en el recuadro de tipos de reporte y dar clic en "Ejecutar reporte", el reporte será enviado al correo electrónico con el que accediste a la plataforma.

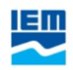

| Descripción general            | Producción            | Reportes                                                |  |  |  |
|--------------------------------|-----------------------|---------------------------------------------------------|--|--|--|
| Generación reciente            | •                     |                                                         |  |  |  |
| Resumen de la última semana de | generación de energía | Ejecutar reporte                                        |  |  |  |
| Descripción general            | Producción            | Reportes                                                |  |  |  |
| Generación reciente            |                       |                                                         |  |  |  |
| Ejecutar reporte               |                       |                                                         |  |  |  |
|                                |                       | El reporte se enviará en breve a vglopez@reduno.com.mx. |  |  |  |
|                                |                       |                                                         |  |  |  |

Reporte de Generación mensual: Selecciona esta opción en el recuadro de tipos de reporte, después selecciona el mes del que deseas se genere el reporte y da clic en "Ejecutar Reporte".

| Descripción general              | Producción Reportes                               |                   |       |
|----------------------------------|---------------------------------------------------|-------------------|-------|
| Generación mensual               | •                                                 |                   |       |
| Resumen de la generación de ener | gía de un mes y la potencia máxima de este sitio. |                   | 1     |
| 05/2017                          | Ejecutar reporte                                  | Ejecutar reporte  |       |
| 2017                             |                                                   |                   | 1.100 |
| Ene Feb Mar A                    | Abr                                               |                   |       |
| May Jun Jul A                    | generará el                                       | que se<br>reporte |       |
| Sep Oct Nov [                    | Dic                                               |                   |       |

Este reporte te mostrará la cantidad de energía generada por tu sistema de paneles solares semana por semana a lo largo del mes y el beneficio equivalente al medio ambiente tanto en libras de carbono como en árboles plantados.

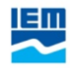

| iudad de México, DF<br>ste reporte proporciona la gener            | ación de energía de April | 4                                          | Energía generada<br>en la semana               |
|--------------------------------------------------------------------|---------------------------|--------------------------------------------|------------------------------------------------|
| Semana                                                             | Potencia máxima           | Energia generada                           |                                                |
| 01/04/2017 - 07/04/2017                                            | 451 W                     | 18860 Wh                                   |                                                |
| 08/04/2017 - 14/04/2017                                            | 417 W                     | 14636 Wh                                   |                                                |
| 15/04/2017 - 21/04/2017                                            | 423 W                     | 14227 Wh                                   | Energía generada                               |
| 22/04/2017 - 28/04/2017                                            | 417 W                     | 14029 Wh                                   | en el mes                                      |
| 29/04/2017 - 30/04/2017                                            | 397 W                     | 2800 Wh                                    |                                                |
| April Total de 2017:                                               |                           | 64552 Wh                                   | Energía generada                               |
| Total del mes anterior:                                            |                           | 75160 Wh                                   | en la vida del                                 |
| Ejercicio hasta <mark>l</mark> a fecha:                            |                           | 209231 Wh                                  | sistema                                        |
| Your <b>Carbon Offset</b> for this<br>Ha compensado el equivalente | month: 98,3 lb            | Benef<br>libras<br>Beneficio ec<br>árboles | icio equivalente en<br>de Co2<br>quivalente en |

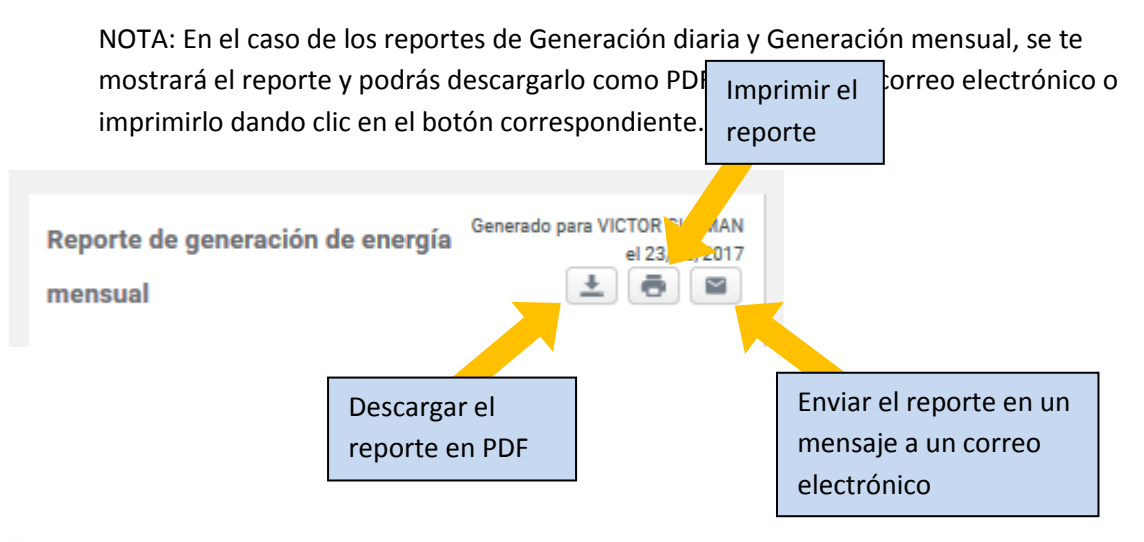

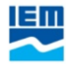

### Uso en dispositivos de pantalla pequeña (celulares)

Una vez que hayas descargado en instalado la App o accedido a la página web deberás iniciar sesión utilizando el mismo correo electrónico y contraseña que registraste anteriormente.

| $\ominus$                                                                                                    |
|----------------------------------------------------------------------------------------------------|
| i Ha cerrado sesión. Gracias por su visita. ⊗                                                                             |
| Email:                                                                                                    |
| •••                                                                                                    |
| Contraseña:                                                                                                    |
| ••••]                                                                                                    |
| ¿Ha olvidado su contraseña?                                                                                               |
| Iniciar sesión                                                                                                    |
| ¿Va a instalar su primer sistema Enphase? <mark>Regístrese en</mark><br>Enlighten<br>Las cookies deben estar habilitadas. |
| Español •                                                                                                    |
|                                                                                                    |
| ©2000-2017 Enphase Energy Inc. Todos los derechos reservados.                                                             |
| Privacidad Términos                                                                                                    |

Accederás a la pantalla principal y en la parte superior tendrás información sobre el estado del sistema: su estado actual, el tiempo transcurrido desde la última actualización de los datos, y la información de la última producción reportada por el sistema (con cantidad y hora)

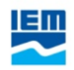

|                    |                                                             | lyEnlighte                 | en                         | Ayuda <b>?</b> |             |
|--------------------|-------------------------------------------------------------|----------------------------|----------------------------|----------------|-------------|
|                    | TELM                                                        | EX CUIC                    | UILCO 🔶                    | Nombre         | del sistema |
|                    | f y G                                                       | 1                          |                            | Energía Sola   | r           |
| Estado del sistema | Estado del<br>Normal<br>Última act<br>Hace 1 hora<br>Último | sistema<br>ualización de l | Última actualiza           | ción de datos  |             |
|                    | 0,04 kilovati                                               | •s (16:45)                 | Ultima produ<br>3 May 2017 | ucción         |             |
|                    | i=                                                          |                            | alı                        |                |             |

En caso que el estado del sistema reporte un mensaje distinto a "Normal" o la última actualización de los datos o el último momento de generación haya sido hace más de 48 horas, consulta a uno de nuestros asesores marcando al 01 800 123 9898.

La información de tu sistema se divide en tres secciones que se obtienen desplegando el menú superior:

- 1. Descripción general: Muestra cómo se ha comportado tu sistema el día de hoy.
- 2. Producción: Permite comparar la eficiencia del sistema a lo largo del tiempo.
- 3. Reportes: Genera reportes en PDF del comportamiento de tu sistema a lo largo del tiempo.

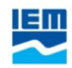

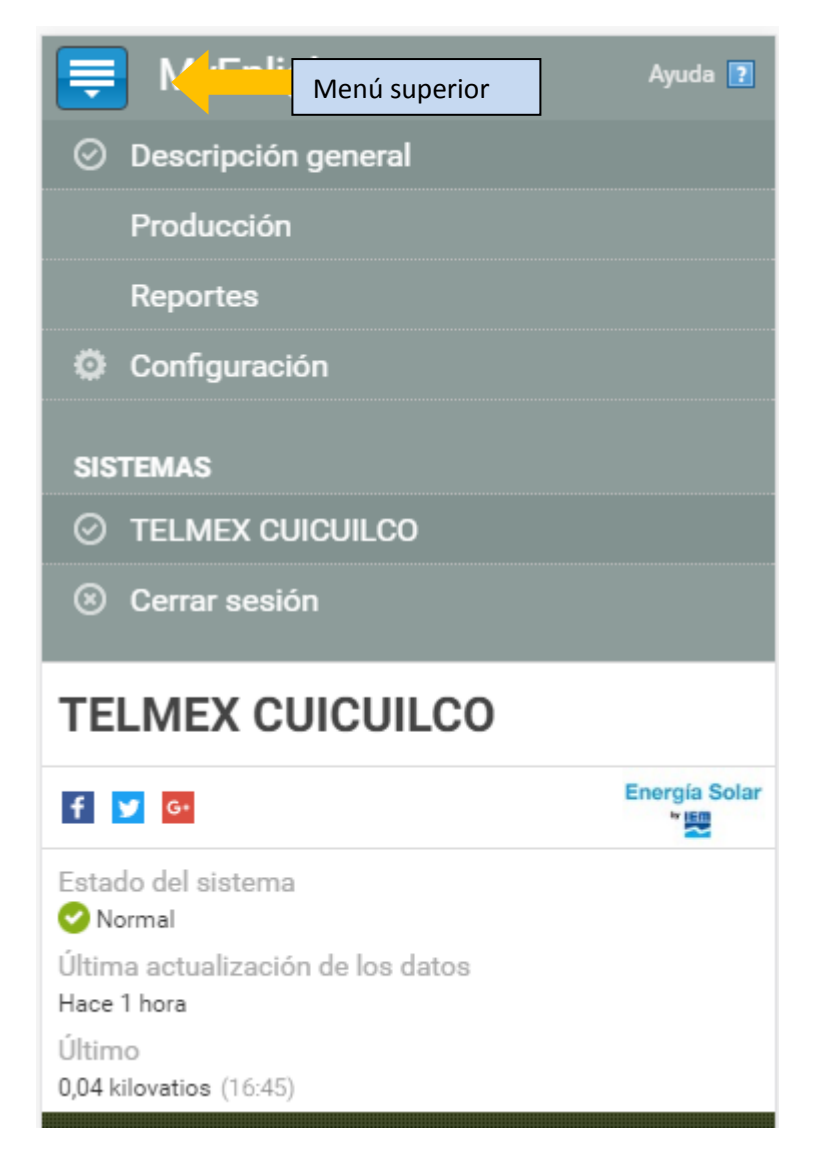

En la sección *"Descripción General"* encontrarás la información instantánea y a detalle de los últimos tres días.

Esta sección se encuentra dividida en tres pestañas.

En la primera pestaña se muestra la potencia máxima alcanzada por el sistema durante el día así como la energía que ha generado hasta el momento. En la parte inferior se muestran los *Detalles del sistema* que te dan información sobre tu sistema y tu instalador. Esta información incluye el tamaño de tu sistema, la marca de tus paneles, la fecha de instalación y nuestra información de contacto.

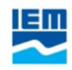

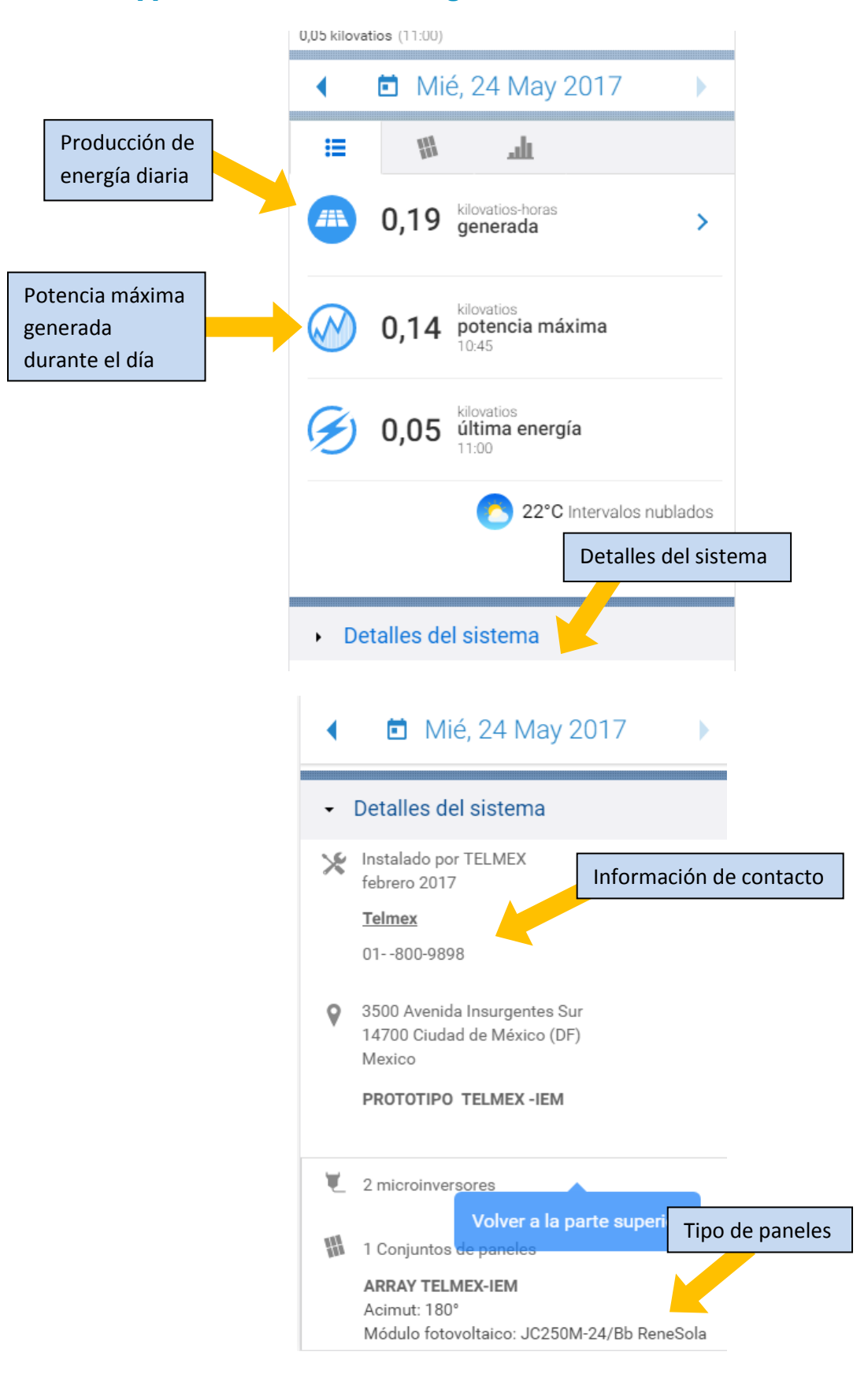

En la segunda pestaña se mostrará una imagen que muestra la potencia de generación instantánea de cada uno de tus paneles mediante un código de colores: Entre más claro el color, mayor será la potencia de generación. De esta manera, los paneles se mostrarán en un azul obscuro durante la noche o en condiciones de nubosidad y azul claro cuando la producción se encuentre en su punto óptimo. En caso que detectes que uno de tus paneles está generando de manera consistente menos energía que el resto, contacta a uno de nuestros asesores marcando al 01 800 123 9898.

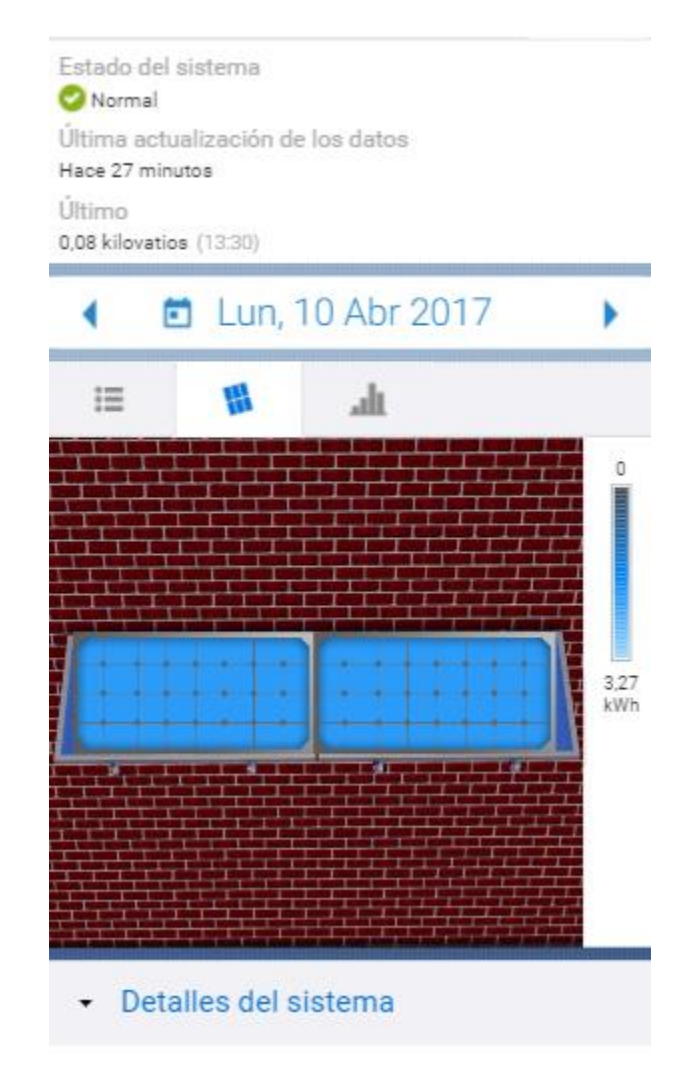

En la tercera pestaña se muestra una gráfica de barras con la generación de energía del sistema de paneles solares a lo largo del día separado por intervalos de 15 minutos.

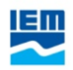

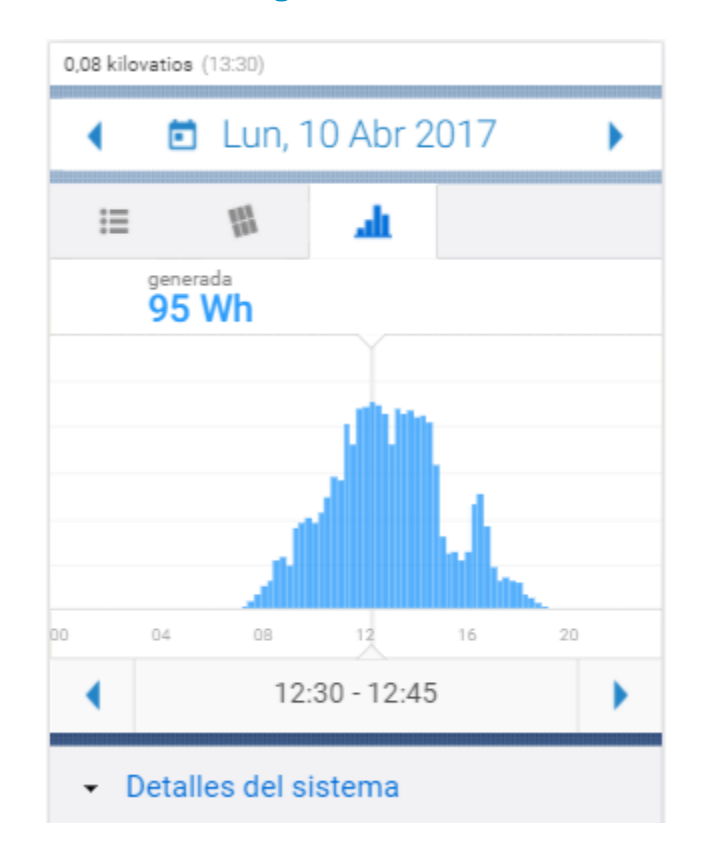

En la sección de producción podrás conocer el desempeño de tu sistema a lo largo del tiempo. La información se mostrará mediante un heatmap en el que cada recuadro representa la generación del sistema de paneles solares durante un día. Entre más energía se haya generado ese día, el recuadro tendrá un color más claro. Podrás seleccionar cualquier punto de la gráficapara obtener la producción total en el mismo.

Adicional, en la parte inferior encontrarás la producción total del sistema durante el tiempo que ha estado en funcionamiento junto con su equivalencia en energia. Si deseas otro ejemplo de equivalencia, puedes hacerlo dando clic en el ícono de refrescar que se encuentra al lado de la imagen. Podrás obtener un comparativo de la energía que has ahorrado por ejemplo en su equivalente a árboles plantados, minutos con una bombilla, un refrigerador o la Torre Eiffel encendida, vuelos de Nueva York a los Ángeles o incluso lanzamientos de transbordadores espaciales.

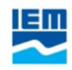

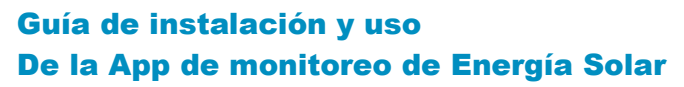

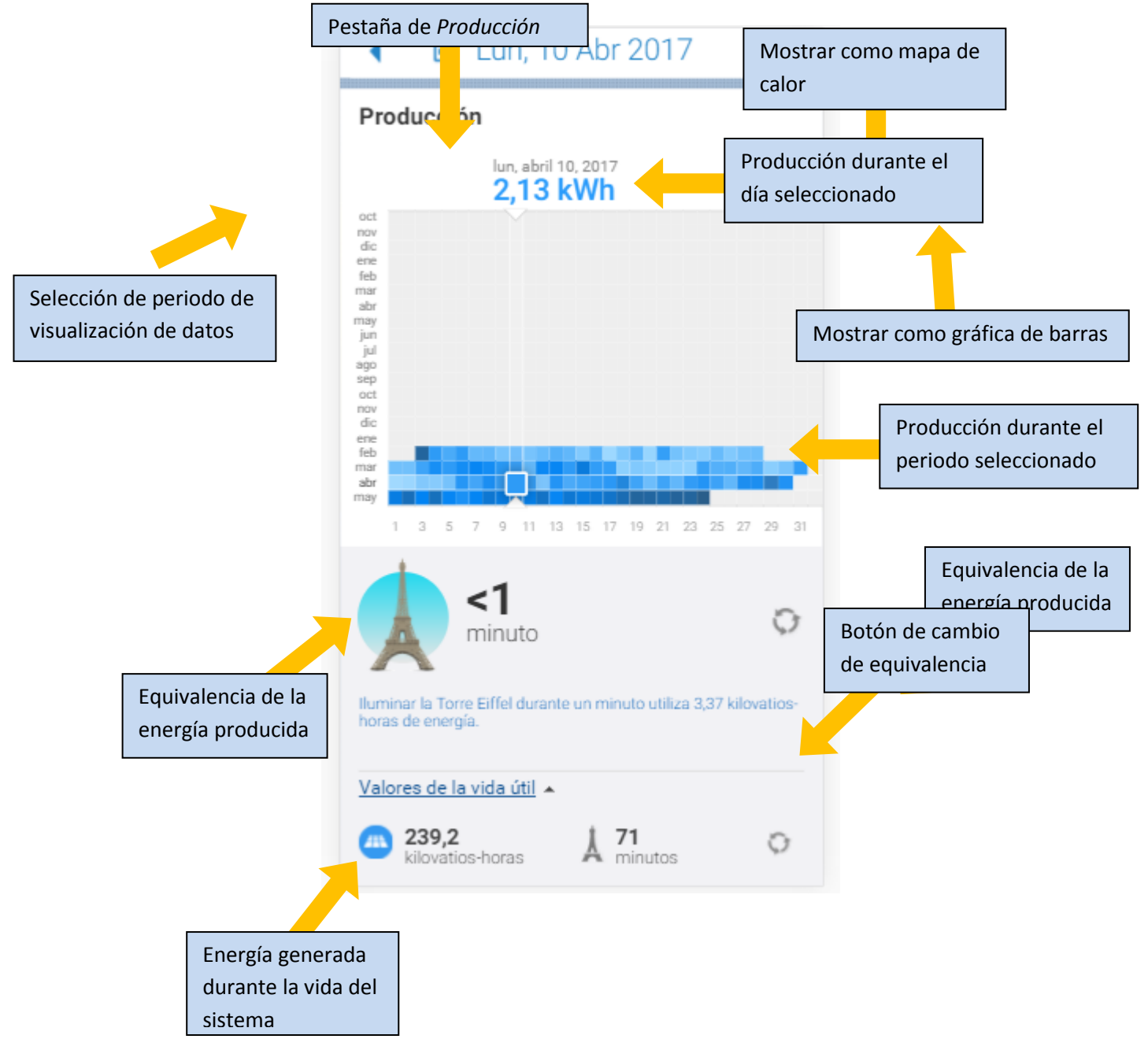

En la sección "Reportes" podrás visualizar, imprimir, descargar o enviar por correo electrónico la información de generación de energía de tu sistema de paneles solares.

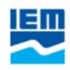

| Estado del sistema<br>Normal<br>Última actualización de los datos<br>Ahora<br>Último<br>0,12 kilovatios (14:30)                                                                 |
|----------------------------------------------------------------------------------------------------|
| Reportes                                                                                                    |
| Generación diaria 🔻                                                                                                    |
| Resumen de la generación de energía diaria de este sitio.<br>Puesto que este reporte proporciona datos de la energía por<br>día, puede solicitar los días que desee hasta ayer. |
| 23/04/2017 -                                                                                                    |
| 23/05/2017                                                                                                    |
| Ejecutar reporte                                                                                                    |
| ©2008-2017 Enphase Energy Privacidad Términos<br>Inc. Todos los derechos<br>reservados.                                                                                         |

Primero deberás seleccionar el periodo que deseas visualizar. Tendrás tres opciones:

- 1. Generación diaria en la que te mostrará la generación de energía de tu sistema de paneles solares día a día a lo largo del periodo que tú especifiques.
- Generación reciente en la que se te enviará un correo electrónico con la generación de energía de tu sistema de paneles solares en la última semana separada en periodos de 5 minutos.
- 3. Generación mensual en la que se te mostrará la generación de energía de tu sistema de paneles solares semana por semana durante el mes que selecciones.

Para obtener el reporte de Generación diaria, selecciona esta opción en el recuadro, después elige la fecha en la que deseas que inicie el reporte y la fecha en la que deseas que termine, luego da clic en "Ejecutar Reporte".

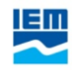

|          | Último<br>0,12 kilovatios (14:30)                                                                                        |                       |
|----------|----------------------------------------------------------------------------------------------------|-----------------------|
|          | Reportes                                                                                                    |                       |
|          | Generación diaria 🔹                                                                                                    |                       |
|          | Resumen de la generación de energía diaria de este sitio.<br>Puesto que este reporte proporciona datos de la energía por |                       |
|          | día, puede solicitar los días que desee hasta ayer.                                                                      | Fecha de              |
| Fecha de | 23/04/2017                                                                                                    | inicio del<br>reporte |
| fin del  | <u>iii</u> 23/05/2017                                                                                                    | reporte               |
| reporte  | Ejecutar reporte                                                                                                    |                       |
|          |                                                                                                    |                       |
|          |                                                                                                    |                       |

Obtendrás la información de la energía generada cada día en el periodo seleccionado así como el total de energía generada en el mismo.

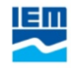

| Egecutar reporte                                |                                                       |                       |
|-------------------------------------------------|-------------------------------------------------------|-----------------------|
| Generación de<br>energía del<br>sitio           | Generado para VICTOR GUZMAN<br>el 24/05/2017          |                       |
| TELMEX CUICUIL<br>Ciudad de México, DF          | CO                                                    |                       |
| Este reporte resume la<br>sistema desde 21/05/2 | generación de energía diaria de<br>2017 a 23/05/2017. | Generación<br>por día |
| Fecha/Hora                                      | Energía generada (Wh)                                 |                       |
| 21/05/2017                                      | 911                                                   |                       |
| 22/05/2017                                      | 742                                                   |                       |
| 23/05/2017                                      | 780                                                   |                       |
| Total                                           | 2433                                                  |                       |
|                                                 |                                                       | Generación<br>total   |

Para obtener el informe de generación reciente basta con seleccionarlo en el recuadro y dar clic en "Ejecutar reporte". Este reporte no se mostrará en la pantalla. En lugar de esto, será enviado al correo electrónico con el que accediste a la plataforma.

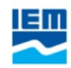

| Estado del sistema                |
|-----------------------------------|
| 🕑 Normal                          |
| Última actualización de los datos |
| Hace 5 minutos                    |
| Último                            |
| 0,12 kilovatios (14:30)           |
|                                   |

#### Reportes

| Generación reciente                                                 | •                       |             |                    |
|---------------------------------------------------------------------|-------------------------|-------------|--------------------|
| Resumen de la última semana de este sitio en incrementos de 5 mir   | generación de<br>nutos. | energía de  | **                 |
| Ejecutar reporte                                                    | EJ                      | ecutar repo | rte                |
|                                                                     |                         |             |                    |
|                                                                     |                         |             |                    |
| El reporte se envia                                                 | ará en breve a          | a           | Correo al que se   |
| vglopez@redun                                                       | io.com.mx.              |             | enviará el reporte |
|                                                                     |                         |             |                    |
| ©2008-2017 Enphase Energy<br>Inc. Todos los derechos<br>reservados. | Privacidad              | Términos    |                    |

El reporte de Generación mensual se obtiene seleccionado esta opción en el recuadro, después selecciona el mes del que deseas se genere el reporte y da clic en "Ejecutar Reporte".

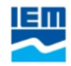

|                   | TELMEX CUICUILCO                                                                    |                      |
|-------------------|-------------------------------------------------------------------------------------|----------------------|
|                   | f 💟 G-                                                                              | Energia Sol          |
|                   | Estado del sistema<br>Normal<br>Última actualización de los datos<br>Hace 7 minutos |                      |
|                   | Último<br>0,12 kilovatios (14:30)                                                   |                      |
|                   | Reportes                                                                            |                      |
|                   | Generación mensual 🔻                                                                |                      |
|                   | Resumen de la generación de energía de u<br>máxima de este sitio.                   | un mes y la potencia |
|                   | m 05/2017                                                                           |                      |
| Selección del mes | Ejecutar reporte                                                                    | Ejecutar reporte     |
|                   | ©2008-2017 Enphase Energy Privaci<br>Inc. Todos los derechos<br>reservados.         | idad Términos        |
|                   | Datos climatológicos proporcionados por                                             |                      |
|                   |                                                                                     | 😧 Español            |

Este reporte te mostrará la cantidad de energía generada por tu sistema de paneles solares semana por semana a lo largo del mes así como el total generado en el mismo y el beneficio equivalente al medio ambiente tanto en libras de carbono como en árboles plantados.

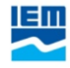

| emana                                                                | Potencia<br>máxima                       | Energía<br>generada |                  |                                               |
|----------------------------------------------------------------------|------------------------------------------|---------------------|------------------|-----------------------------------------------|
| 01/05/2017 -<br>07/05/2017                                           | 408 W                                    | 10727 Wh            |                  |                                               |
| 08/05/2017 -<br>14/05/2017                                           | 365 W                                    | 10012 Wh            |                  |                                               |
| 15/05/2017 -<br>21/05/2017                                           | 344 W                                    | 7485 Wh             |                  | Energía generada                              |
| 22/05/2017 -<br>28/05/2017                                           | 217 W                                    | 1522 Wh             |                  | en la semana                                  |
| 29/05/2017 -<br>31/05/2017                                           | 0 W                                      | 0 Wh                |                  | Energía generada                              |
| May Total de 2017:                                                   |                                          | 29746 Wh            |                  | en el mes                                     |
| Total del mes anterior:                                              |                                          | 64552 Wh            |                  |                                               |
| Ejercicio hasta la<br>fecha:                                         |                                          | 238977 Wh           |                  | Energía generada<br>en la vida del<br>sistema |
| Your <b>Carbon Offer</b><br>45,3000000000000000000000000000000000000 | for this mont<br>ver a la parte<br>)4 lb | superior            | Benef<br>libras  | icio equivalente en<br>de Co2                 |
| Ha compensado el equ                                                 | ivalente a: 1 Ái                         | bol                 |                  |                                               |
|                                                                      |                                          | Be<br>árl           | neficio<br>poles | equivalente en                                |

En el caso de los reportes de "Generación diaria" y "Generación mensual", se te mostrará el reporte y podrás enviarlo al correo electrónico que desees.

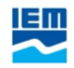

| Ejecutar                           | reporte                                        |                        |
|------------------------------------|------------------------------------------------|------------------------|
|                                    |                                                | Imprimir el<br>reporte |
| Reporte de<br>generació<br>energía | e Generado para VICTOR GUZMAN<br>el 24/05/2011 |                        |
| mensual                            | Email:                                         |                        |
| TELMEX C                           | vglopez@reduno.com.mx                          |                        |
| Ciudad de Mé                       | Añadir un mensaje:                             |                        |
| Este reporte r                     | Col                                            | rreo al que<br>enviará |
| May.                               | Enviar                                         |                        |
| Semana                             | Potencia Energía                               |                        |

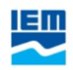